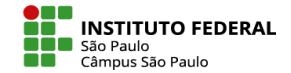

## COMO CONFIGURAR A DATA LIMITE PARA ENTREGA DE UMA ATIVIDADE

Para configurar a data limite em uma atividade do tipo **Tarefa**, vá em **Configurações** da tarefa e atente-se ao item **Disponibilidade**:

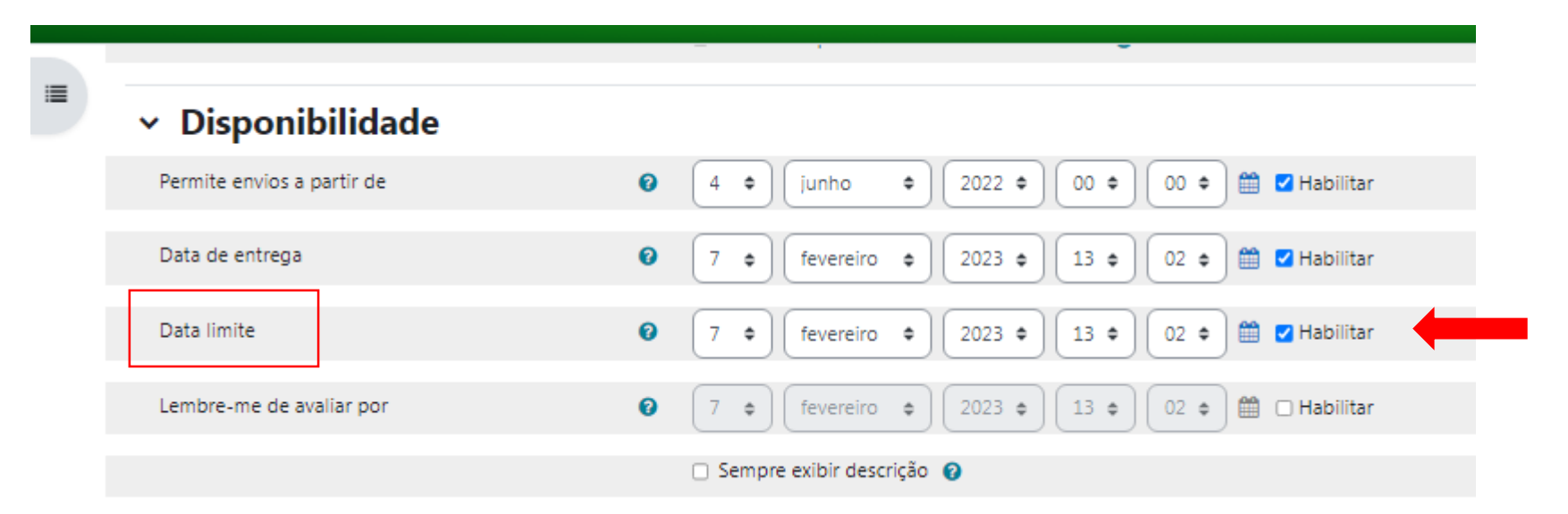

Para bloquear o envio após uma determinada data, habilite a opção **Data limite**. Caso a data limite não seja habilitada e, mesmo que a data de entrega esteja definida, o aluno ainda poderá enviar e aparecerá para você que a atividade foi enviada com atraso.

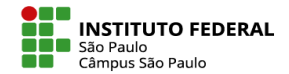

## COMO CONFIGURAR A DATA LIMITE PARA ENTREGA DE UMA ATIVIDADE

Para configurar a data limite em uma atividade do tipo **Questionário**, vá em **Configurações** do questionário e atente-se ao item **Duração**:

| ✓ Duração               |                                                                                                    |
|-------------------------|----------------------------------------------------------------------------------------------------|
| Abrir o questionário    | <ul> <li>29 ♦ junho ♦ 2022 ♦ 11 ♦ 47 ♦ # Z Habilitar</li> </ul>                                                                                                    |
| Encerrar o questionário | 30 ¢ junho ¢ 2022 ¢ 11 ¢ 47 ¢ 🛗 🗹 Habilitar                                                                                                    |
| Limite de tempo         | 0 minutos 🕈 🗆 Habilitar                                                                                                    |
| Quando o tempo expirar  | <ul> <li>As tentativas abertas são enviadas automaticamente</li> </ul>                                                                                                    |
|                         | As tentativas abertas são enviadas automaticamente                                                                                                    |
| > Nota                  | Existe um período de carência quando as tentativas abertas podem ser enviadas, mas não é possível modificar as questões respondidas<br>Tentativas devem ser submetidas antes que o tempo expire ou elas não serão contabilizadas |

> Layout

Além das opções de datas para abrir e encerrar o questionário, é possível limitar o tempo para cada tentativa. Ao delimitar o tempo você pode escolher o que acontece quando ele expira.

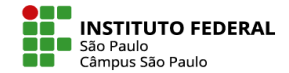

## COMO CONFIGURAR A DATA LIMITE PARA ENTREGA DE UMA ATIVIDADE

Para configurar a data limite em uma atividade do tipo **Fórum**, vá em **Configurações** do fórum e atente-se ao item **Disponibilidade**:

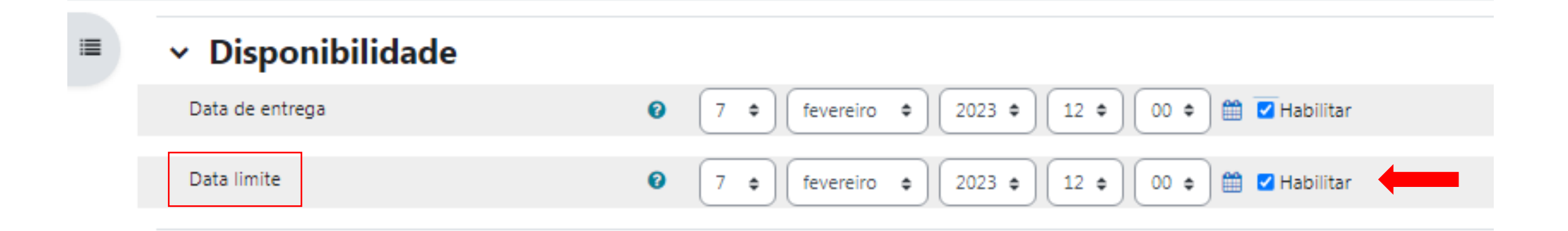

Para bloquear postagens após uma determinada data, habilite a opção Data limite.

Caso a data limite não seja habilitada e, mesmo que a data de entrega esteja definida, o aluno ainda poderá realizar postagens em atraso.